# **CSU APP Screen Shots for Fall 2020 Application**

1. CalState Apply Login: https://www2.calstate.edu/apply

**2.** POP-UP BLOCKER: give permission for this site to use POP-UPS otherwise the in application HELP won't work. LIVE CHAT is available! The HELP opens in a new tab.

3. Select the Fall 2020 for the term you are applying for as a freshman:

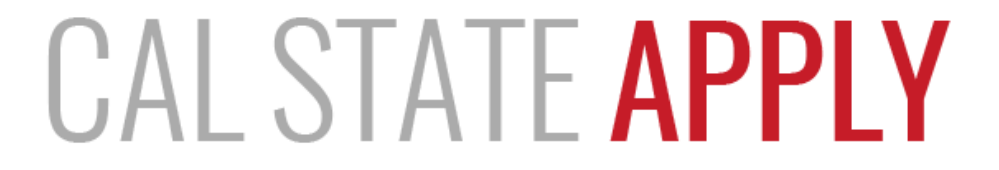

Find your future at the California State University.

With 23 campuses and thousands of degree choices, the CSU is a great place to start your journey. Explore your options below, and start your application today.

See Application Dates & Deadlines »

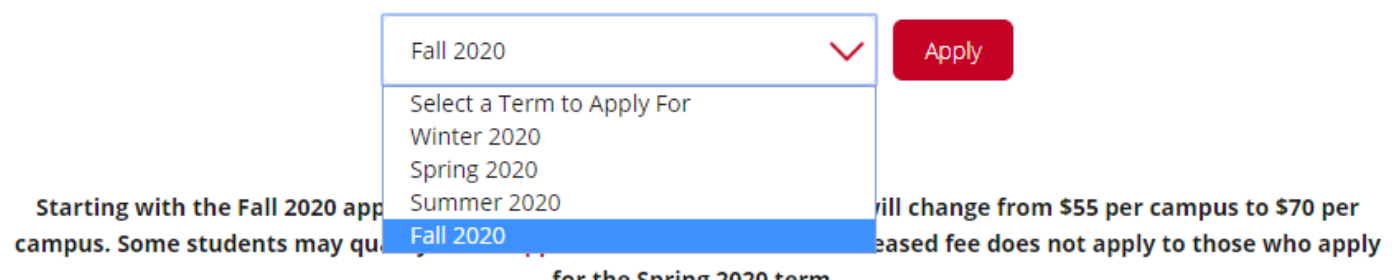

for the Spring 2020 term.

4. Create an Account. You will receive a confirmation email which includes instructions to get help.

5. When you login for the first time, you will be asked to complete your Profile.

See NEXT page for PROFILE.

The information provided below will be used to ensure you see all programs for

which you qualify and ensure that your application includes all relevant information.

\* Indicates required field.

#### Degree Goal

\* What degree, credential or certificate are you applying for?

First Bachelor's Degree (Seeking your first bachelor's degree and have not earned a prior bachelor's degree)

- \* Which of the following best describes your current educational status?
  - Graduating High School Senior or equivalent (with or without college coursework prior to High School
  - \* Have you taken and earned college credits through a community college or university?
    - Yes
       No

Transferring with an Associate Degree for Transfer (AA-T/ 슈도고:대한가지영역/5월 운전비카지가지: 5억대학문이상 등입사용들고 institution

- Second Bachelor's Degree (already earned a bachelor's degree and are seeking another one)
- Graduate (e.g. Master's, Doctoral) or Professional's Degree
- Teaching Credential Only (e.g. Single or Multiple Subject, PPS, Librarian, Admin, CalStateTEACH)
- Certificate

#### Returning

- \* Are you applying to return to the CSU campus which you previously attended, and intend to complete the same degree?
- Yes
- No

#### US Military Status

 Anticipated US Military Status at time of enrollment

#### International Applicant

\* Do you have or will you require an F1 Visa (student) or J1 Visa (exchange) to study at the California State University (CSU)?

Not a Member of the Military 🗸 🗸

- Yes
- No

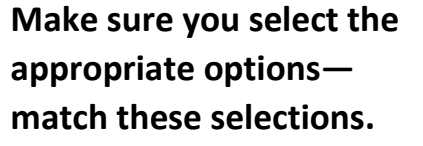

### 6. Select the Program: This is where you select campus and major.

## 1. Select Campus, Source (campus) and Start Term (Fall)

# Select the Programs to Which You Want to

READ this information and use the links if you need to.

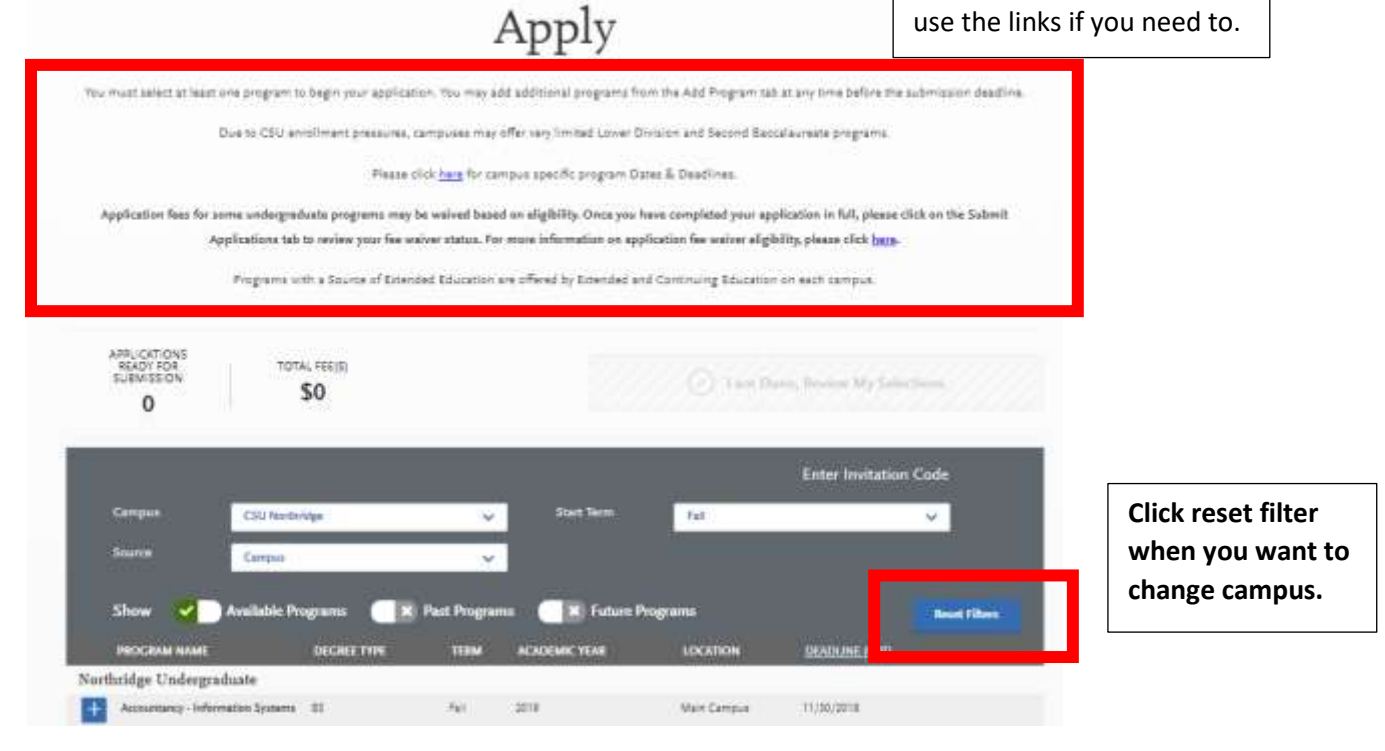

### 2. Scroll the list to find the major you want. Click on the **BLUE +** to make your selection

| +                             | Criminology and Justice Studies                  | BA       | Fall         | 2020                | Main Campus                | 11/30/2019               |
|-------------------------------|--------------------------------------------------|----------|--------------|---------------------|----------------------------|--------------------------|
| +                             | Deaf Studies                                     | BA       | Fall         | 2020                | Main Campus                | 11/30/2019               |
| +                             | Economics                                        | ВА       | Fall         | 2020                | Main Campus                | 11/30/2019               |
|                               |                                                  |          |              |                     |                            |                          |
| $\bigcirc$                    | Electrical Engineering                           | BS       | Fall         | 2020                | Main Campus                | 11/30/2019               |
| <ul><li>✓</li><li>+</li></ul> | Electrical Engineering<br>Engineering Management | BS<br>BS | Fall<br>Fall | <b>2020</b><br>2020 | Main Campus<br>Main Campus | 11/30/2019<br>11/30/2019 |

\*\*If you try to add 2 majors, you will get an error box if the campus only allows 1 major.

### 3. Scroll to top, click on I am Done blue button to review your selections.

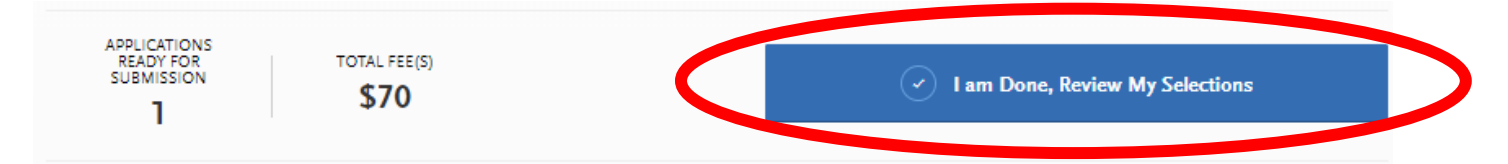

- 4. Review Your Program Selections: Shows how many campuses you are applying to.
  - 4a) To add another campus, click on "Add More Programs"

| Add More Programs                                                                            | Re<br><b>Progra</b><br>Below are the programs you<br>click the Continue To My A<br>More Program | viev<br>am s<br>have selected<br>pplication butt<br>Is. You can add | v Your<br>Selections<br>. If you are ready to start your application<br>ton below. Missing a Program? Click Add<br>more programs at anytime. | ,                   |        |
|----------------------------------------------------------------------------------------------|-------------------------------------------------------------------------------------------------|---------------------------------------------------------------------|----------------------------------------------------------------------------------------------------|---------------------|--------|
| APPLICATIONS<br>READY FOR<br>SUBMISSION<br>0<br>Sort By Deadline                             | AL FEE(S)<br>210                                                                                |                                                                     | Con                                                                                                    | tinue To My Applica | tion > |
| Cal Poly Undergraduate<br>Biomedical Engineering (i)<br>Alternate Program: Civil Engineering | Deadline 11/30/2019                                                                             | a <u>n</u>                                                          | Northridge Undergraduate<br>Electrical Engineering 1                                                                                         | Deadline 11/30/2019 | ± 0    |
| San Diego Undergraduate<br>Civil Engineering <b>(</b> )                                      | Deadline 11/30/2019                                                                             | <ul> <li>▲ □</li> </ul>                                             |                                                                                                    |                     |        |

5. You should see ALL the campuses you are applying to and the progress made for each.

## 7. DASHBOARD

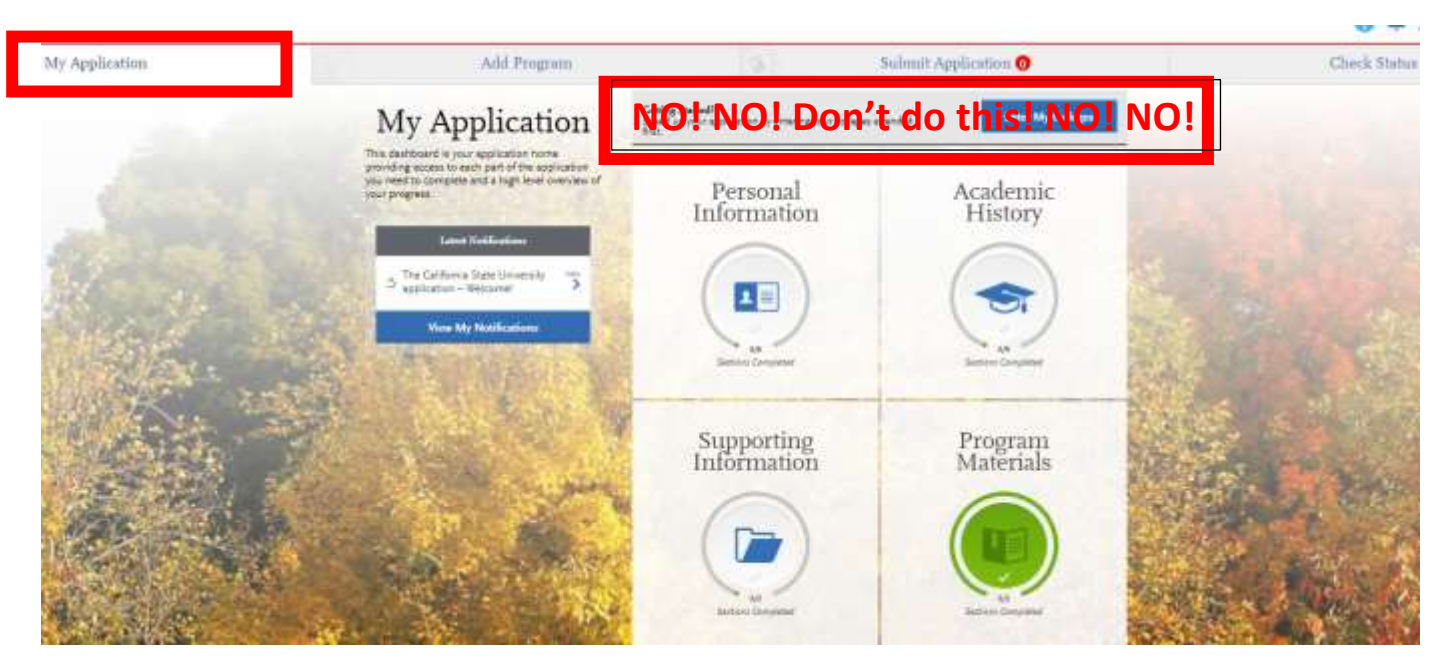

### 8. Click Personal Information Box and complete this FIRST

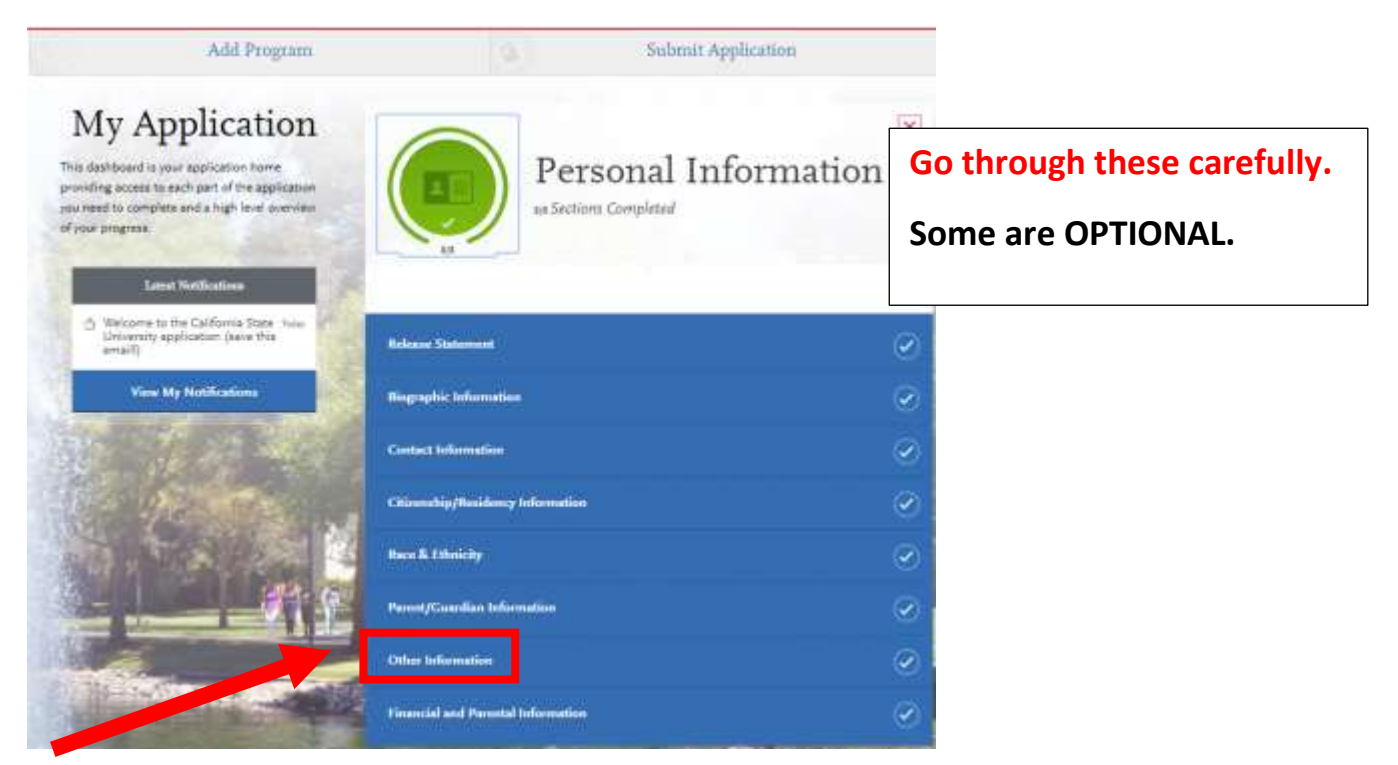

**8a. OTHER Information Page:** CA Promise—click on the CA Promise site link to read about the benefits of this program. Read each campus' specifications so you know what you are agreeing to by clicking yes. If you will have an Associate Degree Transfer IN THE MAJOR you want for the bachelor's degree, you can also do this.

# **10.** Click the Academic History box on the Dashboard.

| Add Pengram        | Sudamit Application                                                                                                    |  |
|--------------------|----------------------------------------------------------------------------------------------------|--|
| My Application     | Academic History                                                                                                    |  |
| Contributions      | Start at the top with high schools attended                                                                                                    |  |
| Vera My Reditation | High School Common b                                                                                                    |  |
| Sector Contractor  | and the second second second second second second second second second second second second second second second                                                                                                    |  |
|                    | Translet Line .                                                                                                    |  |
| The second second  | a clinichtag                                                                                                    |  |
| The State of the   | Resident State                                                                                                    |  |
|                    | AP (Minute Research)                                                                                                    |  |
|                    | All P Folge Send Franciscies Property                                                                                                    |  |
|                    | and the second second se |  |

## 10a. High School Attended

|                                  | High Schools Attended                                                                                             |                                                                 |                                                           |  |
|----------------------------------|----------------------------------------------------------------------------------------------------|-----------------------------------------------------------------|-----------------------------------------------------------|--|
| 0/9<br>Sections Completed        | Add a High School                                                                                                 |                                                                 | * Indicates required field.                               |  |
| High Schools Attended            | High School > Home School >                                                                                       |                                                                 | Use the CEEB Code to find AOC                             |  |
| High School Coursework           | Find your high school by first selecting your coun                                                                | itry and then searc                                             | hing by your state, city, zip code, or CEEB code.         |  |
| Colleges Attended                | * Country<br>United States                                                                                        | *                                                               | State, city, zip code, or CEEB code<br>Q. 053262          |  |
| Transcript Entry                 | * Dates Attended                                                                                                  |                                                                 | Zip Codes A                                               |  |
| A-G Matching                     | Start Date 📰 to End Date                                                                                          |                                                                 | Schools in 53212                                          |  |
| Standardized Tests               |                                                                                                    |                                                                 | Schools in 53222                                          |  |
| AP (Advanced Placement)          | Term Type                                                                                                    |                                                                 | Schools in 53202<br>Schools in 85326                      |  |
| CLEP (College Level Examination  | Before selecting your term type: If y Please make sure you select the typ                                         | our school uses n<br>es:                                        | CEEB Codes                                                |  |
| IB (International Baccalaureate) | correct term type for your school. If You<br>you are unsure, please contact your mu<br>high school counselor. Ple | u must Add your h<br>Iltiple times for ea<br>case see example b | 053262 Academy Of The Canyons 050262 Somerset High School |  |
|                                  |                                                                                                    | View Ex                                                         | ample                                                     |  |
|                                  | * Term Type<br>Select Term Type                                                                                   |                                                                 |                                                           |  |

## 10b. Attend more than 1 high school?

Add all the California high schools you attended and the proper dates.

Hart District summer school classes will be added as AOC classes.

ONLY add OFL or MV schools if you took an A-G course, like a math repeat.

- OFL =OPPORTUNITIES-LRN-WILLIAM
- Mission View = MISSION VIEW PUBLIC SCHOOL

|                    | <ul> <li>Date Received/Expected</li> </ul>                                                                 | June 2020                                          | Fo<br>Hi<br>Ju                                         | r Graduatic<br>gh School D<br>ne 2020, th | on Status:<br>Piploma ai<br>en click S/  |
|--------------------|----------------------------------------------------------------------------------------------------|----------------------------------------------------|--------------------------------------------------------|-------------------------------------------|------------------------------------------|
| * WI               | NCADEMY OF THE CANYONS                                                                                     | or do you intend to receiv                         | e your high school diplon                              | na from?                                  |                                          |
| Gradua<br>* Select | tion Status<br>your anticipated or current gradu<br>I have or will graduate with<br>my high school diploma | ation status from high so<br>I have or<br>school e | chool or equivalent?<br>will have a high<br>quivalency | l will no<br>school<br>equival            | ot be receiving a h<br>diploma or<br>ent |
| (                  | + Add High Scho                                                                                            | ool                                                |                                                        |                                           |                                          |
| Sant               | a Clarita, California                                                                                      |                                                    | Aug 2016 - Ju<br>Semester Syst                         | n 2020<br>tem                             | / 0                                      |

# 11. High School Coursework—HOW YOU MEET THE A-G

| Му                                          | Application                                                                                                    | Add P                                                                                                    | rogram                                                                                                    |                                 |
|---------------------------------------------|----------------------------------------------------------------------------------------------------|----------------------------------------------------------------------------------------------------|----------------------------------------------------------------------------------------------------|---------------------------------|
|                                             | High Schoo                                                                                                    | l Coursewo                                                                                                    | ork                                                                                                    |                                 |
| us<br>Sections Completed                    | Review the instructions below very carefully<br>your admission decision.<br>Report all courses that will be used to satisfy<br>Health or Physical Education. | Failure to follow instructions will delay yo<br>the A-G subject requirements. Do not inc                                                  | ur admission decision and can al                                                                               | timately impact                 |
| High Schools Attended                       | California high school students: the course t<br>the High Schools Attended section and conf<br>California high school or high school course                  | the appears once you enter the first few lef<br>rm that your high school was selected fro<br>t is highly discouraged and will delay the p | tters of the title. If courses do not<br>in the available options. Manually<br>processing of your application. | appear, return to<br>entering a |
| Colleges Attended                           | Visit the <u>Applicant Hero Center</u> for more into<br>If you campleted college courses while in his<br>Once you submit your application, you cann          | muzion.<br>It school, report those courses in the <b>Tree</b><br>at edit previously entered coursework, but                               | woright Entry section.<br>1 you can add new coursework.                                                        | courses<br>AFTER                |
| A C Matching                                | Add a Grade Level Add a Si                                                                                                    | immer Grade Level                                                                                                    | = led                                                                                                    | high school<br>courses!         |
| AP (Advanced Placement)                     | Crade Lovel V Sement                                                                                                    |                                                                                                    | 2036-2017 👻                                                                                                    | ×.                              |
| CLEP (College Level Examination<br>Program) |                                                                                                    |                                                                                                    |                                                                                                    |                                 |
| III (International Decemberrante)           |                                                                                                    |                                                                                                    |                                                                                                    |                                 |

11a. 7<sup>th</sup> and 8<sup>th</sup> grade A-G courses are usually Algebra I, high school level foreign language like Spanish 1A and 1B, and Geometry (maybe). For these courses, select the correct grade level, high school you attended in ninth grade, and 2016-2017 (ninth grade year).

|                             | High School Coursework                                                                                                    |                             |
|-----------------------------|----------------------------------------------------------------------------------------------------|-----------------------------|
| UV<br>Sections Completed    | Tou must enter high school coursework to verify completion of A-G subject requirements and to allow for an accurate GPA<br>calculation. Enter only approved college-preparatory coursework that is used to fulfill A-G subject requirements.<br>A-G requirements are a sequence of high school courses that represent the basic level of academic preparation for post- |                             |
| High Schools Alternated     | secondary education. Each subject requires a certain number of years of study and a passing grade of C or better. (Any courses that your report for which you have received a D or an F analy will not be included in your Tatal Years calculation. These courses                                                                                                    | Coloct the groon check mark |
| High School Coursework      | will still be included in your calculated CPA.)                                                                                                    | when done                   |
|                             | California high school students may view the callege preparatory courses affered at their high school by visiting the <u>University</u>                                                                                                    |                             |
| Colleges Attended           | ur carnerna ceserse vanagement rurat                                                                                                    | THE WILL BE A DELAY AFTER   |
| Transcript Entry            | NOTE: College courses taken concurrently while in High School must be reported on the Transcript Entry Screen for each<br>college atlended. Be sure to visit the A-G Matching screen after completing the Transcript Entry page to ensure an accurate GPA                                                                                                    | YOU CLICK THE GREEN ARROW   |
| A G Matching                | Calculation and subject area courts.                                                                                                    | of SAVE and CONTINUE.       |
| Revelocitized Tests         | * indicates required field                                                                                                    | WAIT! WAIT! WAIT!           |
| AP (Advanced Placement)     | Add a Grade Level Add a Summer Grade Level                                                                                                    | ONCE THE COURSE YOU         |
| CITE Colors Loss Franketing | Th Gode V (Semate) ACADEM- V 2013-2016 V                                                                                                    | ENTERED LOADS, YOU CAN      |
|                             |                                                                                                    | MOVE TO THE NEXT COURSE.    |

## 11b. Start Adding Coursework BY GRADE

| th Grade                               | (Semester) ACADE                      | MY OF THE CANY                    | ONS                           |                        | 2015-2016               | / ਹੈ                                       |
|----------------------------------------|---------------------------------------|-----------------------------------|-------------------------------|------------------------|-------------------------|--------------------------------------------|
| Course Title or Code                   | * Course Type                         | ☆ Fall                            |                               | * Spring               |                         |                                            |
| Algebra I A/B - GRCH9G                 | None                                  | ✓ A                               | ~                             | А                      | ~                       | ] ( <)                                     |
| tart typing the co<br>rop down, select | urse title as it a<br>the correct cou | opears on your<br>rse (ignore the | transcript. Y<br>codes) or ty | ou'll get<br>be the co | courses in<br>urse name | the<br>·                                   |
| 8th Grade                              | (Semester) ACADEMY C                  | OF THE CANYONS                    |                               | 2015-2016              | / 1                     | Click the green check mar                  |
| * Course Title or Code                 | * Course Type                         | ☆ Fall                            | * Spring                      |                        |                         | when done. You can add                     |
| Algebra I A/B - GRCH9G                 | None                                  | А                                 | А                             |                        | / û                     | another course to that                     |
| Example: English 9A                    | Select Course Type                    | ♥ Ex: A                           | ♥ Ex: A                       | ~                      | ~                       | year OR add another<br>grade level to move |
|                                        |                                       |                                   |                               |                        |                         | forward.                                   |
| + Add Grade Leve                       | el 🕂 Add S                            | Summer Courses                    |                               |                        |                         |                                            |
|                                        |                                       |                                   |                               |                        |                         |                                            |

11c. SUGGESTION: ADD each grade level—9, 10, 11, and 12<sup>th</sup>—with the appropriate years before adding courses to each grade.

|                        |                         |            |          | * Indicat | es required fi |
|------------------------|-------------------------|------------|----------|-----------|----------------|
| 12th Grade             | (Semester) ACADEMY OF T | HE CANYONS |          | 2018-2019 | / ਹੈ           |
| * Course Title or Code | * Course Type           | ⇔ Fall     | * Spring |           |                |
| Example: English 9A    | Select Course Type 🗸 🗸  | Ex: A      | ► Ex: A  | ~         | ~              |
| 11th Grade             | (Semester) ACADEMY OF T | HE CANYONS |          | 2017-2018 | / 1            |
| * Course Title or Code | ☆ Course Type           | ☆ Fall     | ☆ Spring |           |                |
| Example: English 9A    | Select Course Type 🗸    | Ex: A      | ► Ex: A  | ~         | ~              |
| 10th Grade             | (Semester) ACADEMY OF T | HE CANYONS |          | 2016-2017 | / ਹੈ           |
| * Course Title or Code | * Course Type           | ☆ Fall     | ☆ Spring |           |                |
| Example: English 9A    | Select Course Type 🗸    | Ex: A      | ► Ex: A  | ~         | $\checkmark$   |
| 9th Grade              | (Semester) ACADEMY OF T | HE CANYONS |          | 2015-2016 | / û            |
| * Course Title or Code | * Course Type           | ☆ Fall     | ☆ Spring |           |                |
| English 9 A/B - H6W59G | None                    | A          | А        |           | / 0            |
| Example: English 9A    | Select Course Type 🗸 🗸  | Ex: A      | ► Ex: A  | ~         | $\checkmark$   |
|                        |                         |            |          |           |                |
| 8th Grade              | (Semester) ACADEMY OF T | HE CANYONS |          | 2015-2016 | / 0            |
| Course Title or Code   | * Course Type           | ☆ Fall     | * Spring |           |                |
| Algebra I A/B - GRCH9G | None                    | A          | А        |           | / 0            |
| Example: English 9A    | Select Course Type 🗸 🗸  | Ex: A      | ► Ex: A  | ~         |                |

### Greatl Now Add a Course

**11d**. For each year, add the A-G courses you took in high school. If you repeated an A-G course in summer school, click on the Add Summer Courses next to the Add Grade Level box. Summer classes go in the grade level **FOLLOWING** WHEN YOU TOOK the class. Summer after 9<sup>th</sup> goes in 10<sup>th</sup> GRADE.

**11e.** USE YOUR TRANSCRIPT COURSE TITLES. Some of the titles that will appear as you type don't match your transcript. Don't select those courses. It IS correct to add A/B to the end of the course title if the course is for the year. It may show up on your transcript as 2 semester courses but you can put them together since you can add each semester grade.

**11f**. For each course, you will have to SELECT COURSE TYPE UNLESS it automatically defaults to HONORS. If it defaults to Honors, leave it. This happens for English, social studies, and chemistry. **Algebra II/Trigonometry A/B (H) is NOT honors for A-G so do NOT make it honors.** 

**11g.** For Geometry after 9<sup>th</sup> or 10<sup>th</sup> grade, you have to enter the course name and add summer 1 and summer 2 if you got 2 grades:

| 10th Grade Summer (S                                                | Semester) ACADEMY OF THE CANYO                                                                | NS       | 2016-2017                                | / ਹੈ |
|---------------------------------------------------------------------|-----------------------------------------------------------------------------------------------|----------|------------------------------------------|------|
| If you received two grades for yo it appears on your transcript and | ur summer course, please enter the course title as<br>d then add - 'Summer 1' or - 'Summer 2' | Example: | English - Summer 1<br>English - Summer 2 | ×    |
| * Course Title or Code                                              | * Course Type                                                                                 | ⇔ Sum    | mer                                      |      |
| Geometry I A Summer 1                                               | None                                                                                          | А        |                                          | / û  |
| Geometry 1B Summer 2                                                | None                                                                                          | A        |                                          | / ô  |
| Example: English 9A                                                 | Select Course Type                                                                            | ► Exc.   | A 🗸                                      | ~    |

After you've added all your high school A-G courses, click Save and Continue.

The next section will be where you add your college classes.

12. Colleges Attended: most of you will only have COC. If you have more, add them.

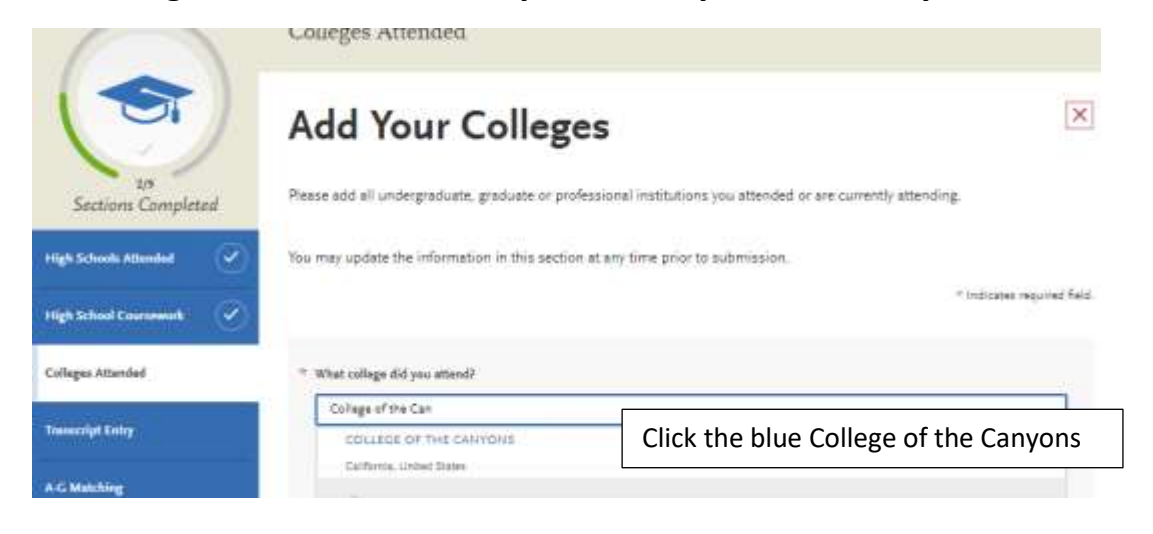

SEE the next page for degrees and dates of attendance.

# 12a. Degrees and dates of attendance

| Colleges Atlanded<br>Transcolpt Entry<br>A-C Metabling | What college or university did you attend?     COLLEGE OF THE CANYONS     Did you obtain or are you planning to obtain a degree from this or     You     You | dege sruidversity?      | Select NO if you are not getting<br>any type of Associate Degree.<br>If you are getting any degree, |   |
|--------------------------------------------------------|----------------------------------------------------------------------------------------------------|-------------------------|----------------------------------------------------------------------------------------------------|---|
| Standardinal Bala                                      |                                                                                                    |                         | select the appropriate options for                                                                  | r |
| AD publicated Parameters                               | * Degree Info                                                                                                    | span                    | each degree.                                                                                        |   |
| CLEP (Callege Level Exercitation<br>Program)           | · What type of degree are you planning to earn?                                                                                                    | * When will you earn th | that depend                                                                                         |   |
| 18 (reternational Bassaltureate)                       | Autoclais In Liberal Arts 🗸 🗸                                                                                                    | line 🗸                  | × 2020 ¥                                                                                            |   |
|                                                        | <ul> <li>What is your majorif.</li> </ul>                                                                                                    | What is your million?   |                                                                                                    |   |
|                                                        | Social Sciences 👽                                                                                                    | Name                    | <b>u</b>                                                                                            |   |
|                                                        | * Additional Degree Info<br>Degree Anarched Degree in Pro                                                                                                    | -fases                  | 0                                                                                                   |   |
|                                                        | <ul> <li>What type of degree are you planning to earn?</li> </ul>                                                                                            | * When will you ears th | that degree?                                                                                        |   |
|                                                        | Autociata of Science                                                                                                    | juna 🗸                  | 3020 😼                                                                                              |   |
|                                                        | <ul> <li>What is your major!</li> </ul>                                                                                                    | What is your minarf     |                                                                                                    |   |
|                                                        | Mahonaka 🗸 🗸                                                                                                    | (None :                 | ~                                                                                                   |   |
|                                                        | Dreck if you were a double major<br># Add another Degrees                                                                                                    |                         |                                                                                                    |   |
|                                                        | * Additional Degree Inflo<br>Degree Rwsided Degree In Pro                                                                                                    | albant.                 | 0                                                                                                   |   |

12b. COC uses a semester system. Enter the fall semester you first started attending.

| * What type of term system does this college use?<br>Quarter Semester Trimester                                                                   |  |
|----------------------------------------------------------------------------------------------------|--|
| When did you attend this college?                                                                                                    |  |
| * First Semester  * Last Semester                                                                                                    |  |
| Fall     August     2016     Select Select Select Select Mark     Select Mark     Select Mark       Check if you are still attending this college |  |
| Save This College                                                                                                    |  |

| MY ATTENDED COLLEGES         COLLEGE OF THE CANYONS         August 2016 - Still Attending       Semester         System       Associate in Liberal Arts         Degree Expected: June       Degree Expected: June         2020       Associate of Science         Degree Expected: June       Degree Expected: June         2020       Semester | Once you enter your degrees, you'll see a list of them.<br>LOOK for errors! If you find one, click the edit pencil and fix it. |                                                            |                                                       |                                                                    |  |  |  |  |
|----------------------------------------------------------------------------------------------------|----------------------------------------------------------------------------------------------------|------------------------------------------------------------|-------------------------------------------------------|--------------------------------------------------------------------|--|--|--|--|
| August 2016 -<br>Still Attending       Semester<br>System       Associate in Liberal Arts<br>Degree Expected: June<br>                                                                                                    | my ATTENDED COLLEGES                                                                                                    |                                                            |                                                       |                                                                    |  |  |  |  |
| August 2016 -<br>Still Attending     Semester     Associate in Liberal Arts     Associate of Science     Associate of Science for       Still Attending     System     Degree Expected: June     Degree Expected: June     Transfer Degree Expected: June       2020     2020     2020     2020                                                 | COLLEGE OF THE CA                                                                                                    | NYONS                                                      |                                                       | <u> </u>                                                           |  |  |  |  |
|                                                                                                    | August 2016 - Semester<br>Still Attending System                                                                               | Associate in Liberal Arts<br>Degree Expected: June<br>2020 | Associate of Science<br>Degree Expected: June<br>2020 | Associate of Science for<br>Transfer Degree Expected: June<br>2020 |  |  |  |  |

# **13. Transcript Entry: USE YOUR COC TRANSCRIPT FOR THIS SECTION**

|                                                                                 | Transcript Entry                                                                                                    |
|---------------------------------------------------------------------------------|----------------------------------------------------------------------------------------------------|
| 3/9<br>Sections Completed                                                       | Review the instructions below very carefully. Failure to follow instructions will delay your admission decision and can ultimately impact<br>your admission decision.                                                                                                    |
| High Schools Attended                                                           | To complete this section accurately:                                                                                                    |
| High School Coursework                                                          | <ul> <li>Report all courses on your transcripts. Be sure to include courses from which you withdrew, repeated courses, ungraded labs, test credits, gym courses, orientations, or other non-graded courses.</li> <li>Use official copies of your transcripts. List your courses under the correct term, year, and class level. Department prefixes and</li> </ul>                                                     |
| Colleges Attended                                                               | course numbers must precisely match those on your transcripts.                                                                                                    |
| Transcript Entry                                                                | <ul> <li>Enter courses under the institution where you originally took the course, exactly as they appear on the original school's<br/>transcript.</li> </ul>                                                                                                    |
| A-G Matching                                                                    | After you enter transcript information for all colleges attended, you can review your calculated GPA on the right side. You can recalculate<br>if you add additional courses after the initial calculation.                                                                                                    |
| Standardized Tests                                                              | First-time Freshman Applicants: report all college coursework while enrolled in high school. You must manually match college courses with the appropriate A-G category in the A-G Matching section.                                                                                                    |
| AP (Advanced Placement)                                                         | Lower-division Unper-division and Associate Degree for Transfer Applicants: report all courses completed at all colleges attended                                                                                                    |
| CLEP (College Level Examination<br>Program)<br>IB (International Baccalaureate) | Returning Applicants: if you are returning to the same CSU that you last attended and have not taken any college courses at another institution, select I Am Not Adding Any College Transcripts. If you have taken courses at another institution, enter the coursework for that institution. If you are applying to an additional compute as a new applicant, you must report all courses completed at all colleges. |
|                                                                                 | attended.                                                                                                    |
| Need help with Transcript<br>Entry?<br>Watch this video.                        | Review the <u>Transcript Entry Guide</u> and <u>Applicant Help Center</u> for more information, including details on Repeated Courses, Academic Renewal, and Advanced Placement (AP), CLEP, and International Baccalaureate (IB) tests to satisfy general education requirements.                                                                                                    |
|                                                                                 | Once you submit your application, you cannot edit previously entered coursework, but you can add new coursework.                                                                                                    |
|                                                                                 | I Am Not Adding Any College Transcripts                                                                                                    |

13a. Start with the first year you attended COC.

## YOU WILL ADD ALL YOUR COURSES—INCLUDING PE!

Click on CAS grade box to auto-fill, check the transferable box if course is at least 100 level.

The Save button will activate once you entered the information.

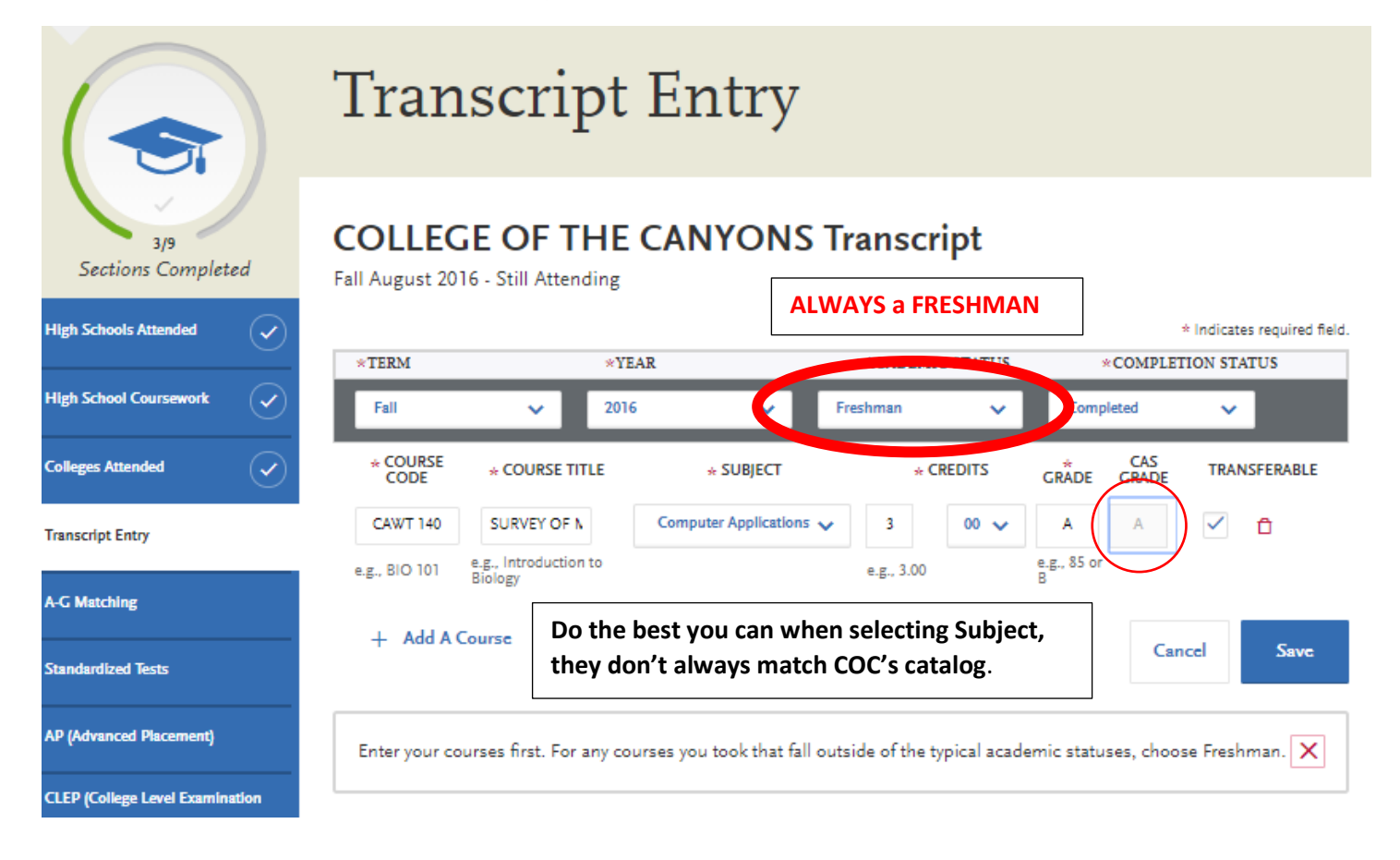

13b. Once you add the first course, save it. You should see this page:

|                                              | Tr              | anscript                                   | Entry                 |           |       |       |                             |
|----------------------------------------------|-----------------|--------------------------------------------|-----------------------|-----------|-------|-------|-----------------------------|
| M <sup>0</sup><br>Sections Completed         | COL<br>Fall Aug | LEGE OF THE<br>unit 2016 - Sbill Attending | CANYONS Tr            | anscript  |       |       |                             |
| High Schools Associat                        | and the second  |                                            |                       |           |       | _     | · inductive required field. |
| High School Comments                         | Pall 7          | 016 Preshman                               |                       |           |       |       | × •                         |
|                                              | - 00            | OURSE = COURSE TITLE                       | + SUBJECT             | + CREDITS | CRADE | CRADE | TRANSFERABLE                |
| Colleges Rowand                              | CAN             | T140 Survey of Microsoft O                 | Computer Applications | 3.09      | *     | *     | 2                           |
| Panacript Entry                              |                 |                                            |                       |           |       |       |                             |
| A G Maring                                   | 0               | Success! Now a                             | add the rest of y     | our       |       |       |                             |
| Standardine Texts                            |                 | courses, makin                             | g sure to add th      | em        |       |       |                             |
| AP (Internet Presson)                        |                 | under their pro                            | per semester.         |           |       |       |                             |
| CLEP (College Level Excellention<br>Program) | +               | Add A Course + Ad                          | il A Servetator       |           |       |       |                             |
| IE (International Exceptormals)              |                 |                                            |                       |           |       |       |                             |

13c. Keep adding courses for each term you took classes. BE CAREFUL to select the correct date for the term. For SUMMER, you can select Summer 1.

| Transcr          | ipt Previev           | v:                    |           |       |              | es for 1 stu                                                                                                    | udent. |  |
|------------------|-----------------------|-----------------------|-----------|-------|--------------|----------------------------------------------------------------------------------------------------|--------|--|
| COLLE            | GE OF TH              | E CANYONS             | Sample of | ALL   | Cours        | NOT for y                                                                                                    | ou!    |  |
| Transcr          | ipt                   |                       | The term  | date  | Sarc         |                                                                                                    | -      |  |
|                  |                       |                       |           | _     | *            | ndicates required field.                                                                                                    |        |  |
| Fall 2015 Fr     | eshman                |                       |           |       |              |                                                                                                    |        |  |
| * COURSE<br>CODE | * COURSE TITLE        | * SUBJECT             | * CREDITS | GRADE | CAS<br>GRADE | TRANSFERABLE                                                                                                    |        |  |
| CAWT140          | Survey of Microsoft ( | Computer Applications | 3.00      | A     | А            | $\checkmark$                                                                                                    |        |  |
| KPEA101A         | Beginning Weight Tr   | Physical Education    | 1.00      | A     | Α            | $\checkmark$                                                                                                    |        |  |
|                  |                       |                       |           |       |              |                                                                                                    |        |  |
| Spring 2016      | Freshman              |                       |           |       |              |                                                                                                    |        |  |
| * COURSE<br>CODE | * COURSE TITLE        | * SUBJECT             | * CREDITS | GRADE | CAS<br>GRADE | TRANSFERABLE                                                                                                    |        |  |
| COUNSIII         | Introduction to Colle | Counseling            | 1.00      | A     | A            | $\checkmark$                                                                                                    |        |  |
| KPEA195A         | Beginning Volleyball  | Physical Education    | 1.00      | A     | A            | $\checkmark$                                                                                                    |        |  |
|                  |                       |                       |           |       |              |                                                                                                    |        |  |
| Fall 2016 Fr     | eshman                |                       |           |       |              |                                                                                                    |        |  |
| * COURSE<br>CODE | * COURSE TITLE        | * SUBJECT             | * CREDITS | GRÂDE | CAS<br>GRADE | TRANSFERABLE                                                                                                    |        |  |
| ART110           | Art History: Ancient  | Art History           | 3.00      | A     | Α            | ~                                                                                                    |        |  |
| MATH104          | Precalculus           | Mathematics           | 5.00      | A     | A            | ×                                                                                                    |        |  |
| KPEA195B         | Intermediate Volleyb  | Physical Education    | 1.00      | A     | A            | <ul> <li>Image: A start of the start of the start of</li></ul> |        |  |
|                  |                       |                       |           |       |              |                                                                                                    |        |  |
| Spring 2017      | Freshman              |                       |           |       |              |                                                                                                    |        |  |
| * COURSE<br>CODE | * COURSE TITLE        | * SUBJECT             | * CREDITS | GRADE | CAS<br>GRADE | TRANSFERABLE                                                                                                    |        |  |

5.00

3.00

A

А

Α

Α

~

 $\checkmark$ 

MATH211

Calculus I

PSYCH101 Introduction to Psycl

Mathematics

Psychology

| Summer 1 2       | 017 Fr <del>e</del> shman |               |           |       |              |                                                                                                    |
|------------------|---------------------------|---------------|-----------|-------|--------------|----------------------------------------------------------------------------------------------------|
| * COURSE<br>CODE | * COURSE TITLE            | * SUBJECT     | * CREDITS | GRĂDE | CAS<br>GRADE | TRANSFERABLE                                                                                                    |
| MEA100           | Mass Media and Soc        | Media Studies | 3.00      | A     | A            | $\checkmark$                                                                                                    |
| ANTHRO103        | Cultural Anthropolog      | Anthropology  | 3.00      | A     | A            | <ul> <li>Image: A start of the start of the start of</li></ul> |

# FOR the LANGUAGE OTHER THAN ENGLISH Requirement: You will ADD the COC COURSE and the GRADE TWICE in order to meet the 2 year language requirement

| Fall 2017 Fre | Fall 2017 Freshman   |                   |           |         |           |              |
|---------------|----------------------|-------------------|-----------|---------|-----------|--------------|
| * COURSE CODE | * COURSE TITLE       | sk SUB}ECT        | * CREDITS | * GRADE | CAS GRADE | TRANSFERABLE |
| MATH212       | Calculus II          | Mathematics       | 5.00      | A       | A         | <b>X</b>     |
| SPAN101       | Elementary Spanish I | Foreign Languages | 4.00      | A       | A         | ~            |
| SPAN101       | Elementary Spanish I | Foreign Languages | 4.00      | A       | A         | <b>V</b>     |

| Winter 2018      | Fr <del>e</del> shman |                |           |       |              |              |
|------------------|-----------------------|----------------|-----------|-------|--------------|--------------|
| * COURSE<br>CODE | * COURSE TITLE        | * SUBJECT      | * CREDITS | GRÅDE | CAS<br>GRADE | TRANSFERABLE |
| HIST111          | United States Histor  | History        | 3.00      | A     | A            | $\checkmark$ |
| COMS105          | Fundamentals of Pul   | Communications | 3.00      | A     | A            | $\checkmark$ |

| Spring 2018 Freshman |                     |             |           |       |              |                      |  |
|----------------------|---------------------|-------------|-----------|-------|--------------|----------------------|--|
| * COURSE<br>CODE     | * COURSE TITLE      | * SUBJECT   | * CREDITS | GRĂDE | CAS<br>GRADE | TRANSFERABLE         |  |
| MATH213              | Calculus III        | Mathematics | 5.00      | A     | A            | $\checkmark$         |  |
| CHEM151              | Preparatory General | Chemistry   | 4.00      | A     | A            | <ul> <li></li> </ul> |  |

| Summer 1 2       | 018 Fr <del>e</del> shman |              |           |       |              |              |
|------------------|---------------------------|--------------|-----------|-------|--------------|--------------|
| * COURSE<br>CODE | * COURSE TITLE            | * SUBJECT    | * CREDITS | GRĂDE | CAS<br>GRADE | TRANSFERABLE |
| HIST112          | United States Histor      | History      | 3.00      | A     | A            | $\checkmark$ |
| SOCI101          | Introduction to Socie     | Sociology    | 3.00      | A     | A            | $\checkmark$ |
| ANTHRO101        | Physical Anthropolog      | Anthropology | 3.00      | A     | A            | $\checkmark$ |
| ANTHRO1011       | Physical Anthropolog      | Anthropology | 1.00      | A     | A            | $\checkmark$ |

| Fall 2018 Fre    | eshman is in progres  | 8                |           |       |              |                                                                                                    |
|------------------|-----------------------|------------------|-----------|-------|--------------|----------------------------------------------------------------------------------------------------|
| * COURSE<br>CODE | * COURSE TITLE        | * SUBJECT        | * CREDITS | GRADE | CAS<br>GRADE | TRANSFERABLE                                                                                                    |
| MATH214          | Linear Algebra        | Mathematics      | 3.00      |       |              | $\checkmark$                                                                                                    |
| CMPSCI111        | Introduction to Com   | Computer Science | 3.00      |       |              | ~                                                                                                    |
| CMPSCI111L       | Introduction to Algor | Computer Science | 1.00      |       |              | <ul> <li>Image: A start of the start of the start of</li></ul> |

| Winter 2019 Freshman is in progress |                     |           |           |       |              |              |
|-------------------------------------|---------------------|-----------|-----------|-------|--------------|--------------|
| * COURSE<br>CODE                    | * COURSE TITLE      | * SUBJECT | * CREDITS | GRADE | CAS<br>GRADE | TRANSFERABLE |
| ENGL101                             | English Composition | English   | 3.00      |       |              | $\checkmark$ |

| Spring 2019      | Freshman is in progr   | <b>C</b> 88 |           |       |              |                                                                                                    |
|------------------|------------------------|-------------|-----------|-------|--------------|----------------------------------------------------------------------------------------------------|
| * COURSE<br>CODE | * COURSE TITLE         | * SUBJECT   | * CREDITS | GRADE | CAS<br>GRADE | TRANSFERABLE                                                                                                    |
| ENGL103          | Critical Reading, Writ | English     | 3.00      |       |              | ~                                                                                                    |
| PSYCH172         | Developmental Psyci    | Psychology  | 3.00      |       |              | <ul> <li>Image: A start of the start of the start of</li></ul> |

# 13c. After entering all your coursework, click on Transcript Entry in left menu to get to the first page.

# At the bottom of the page, you can preview or edit your transcript entries before sending them to be reviewed.

| your admission decision.                           |                                                                                                    |                                                                                                    |
|----------------------------------------------------|----------------------------------------------------------------------------------------------------|----------------------------------------------------------------------------------------------------|
| To complete this section accurately:               |                                                                                                    |                                                                                                    |
| <ul> <li>Report all courses on your tr</li> </ul>  | anscripts. Be sure to include courses fron                                                                                                    | n which you withdrew, repeated courses, ungraded labs,                                                                                                    |
| test credits, gym courses, or                      | entations, or other non-graded courses.                                                                                                    |                                                                                                    |
| <ul> <li>Use official copies of your tr</li> </ul> | inscripts. List your courses under the cor                                                                                                    | rect term, year, and class level. Department prefixes and                                                                                                    |
| course numbers must preci                          | ely match those on your transcripts.                                                                                                    |                                                                                                    |
| <ul> <li>Enter courses under the inst</li> </ul>   | itution where you originally took the cour                                                                                                    | se, exactly as they appear on the original school's                                                                                                    |
| transcript.                                        |                                                                                                    |                                                                                                    |
| After you enter transcript informatio              | for all colleges attended, you can review                                                                                                    | your calculated GPA on the right side. You can recalculate                                                                                                    |
| if you add additional courses after th             | e initial calculation.                                                                                                    |                                                                                                    |
| First-time Freshman Applicants: rep                | ert all college coursework while enrolled in                                                                                                    | n high school. You must manually match college courses                                                                                                    |
| with the appropriate A-G category in               | the A-G Matching section.                                                                                                    |                                                                                                    |
| 57                                                 |                                                                                                    |                                                                                                    |
| Lower-division, Upper-division, and                | Associate Degree for Transfer Applicants:                                                                                                    | report all courses completed at all colleges attended.                                                                                                    |
| Poturning Applicants: if you are retu              | ning to the same CSII that you last attend                                                                                                    | dad and have not taken any college courses at another                                                                                                    |
| institution select I Am Not Adding                 | ning to the same CSO that you last attend                                                                                                    | courses at another institution, enter the coursework for                                                                                                    |
| that institution. If you are applying t            | an additional campus as a new applicant                                                                                                    | t you must report all courses completed at all colleges                                                                                                    |
| attended.                                          | an additional campus as a new appresi                                                                                                    | , you must report an courses completed at an coneges                                                                                                    |
|                                                    |                                                                                                    |                                                                                                    |
| Review the <u>Transcript Entry Guide</u> a         | d <u>Applicant Help Center</u> for more informa                                                                                                    | ation, including details on Repeated Courses, Academic                                                                                                    |
| Renewal, and Advanced Placement                    | AP), CLEP, and International Baccalaureat                                                                                                    | te (IB) tests to satisfy general education requirements.                                                                                                    |
| Once you submit your application, y                | ou cannot edit previously entered coursew                                                                                                    | vork, but you can add new coursework.                                                                                                    |
|                                                    |                                                                                                    |                                                                                                    |
|                                                    | NYONG                                                                                                    |                                                                                                    |
| COLLEGE OF THE CA                                  | INTOINS                                                                                                    |                                                                                                    |
|                                                    |                                                                                                    |                                                                                                    |
|                                                    |                                                                                                    |                                                                                                    |
| Edit                                               | Preview this Transcript                                                                                                    |                                                                                                    |
|                                                    |                                                                                                    |                                                                                                    |
|                                                    | <ul> <li>To complete this section accurately:         <ul> <li>Report all courses on your the test credits, gym courses, or</li> <li>Use official copies of your the course numbers must precision accurately:                 <ul> <li>Enter courses under the instaturanscript.</li> </ul> </li> </ul> </li> <li>After you enter transcript information if you add additional courses after the First-time Freshman Applicants: reported with the appropriate A-G category in Lower-division, Upper-division, and Returning Applicants: if you are returned institution, select I Am Not Adding A that institution. If you are applying thattended.</li> </ul> <li>Review the <u>Transcript Entry Guide</u> and Renewal, and Advanced Placement Once you submit your application, you could be apply application application application application and the test is a strended.</li> | <ul> <li>To complete this section accurately:         <ul> <li>Report all courses on your transcripts. Be sure to include courses from test credits, gym courses, or entations, or other non-graded courses.</li> <li>Use official copies of your transcripts. List your courses under the correcourse numbers must precisely match those on your transcripts.</li> <li>Enter courses under the institution where you originally took the courreranscript.</li> </ul> </li> <li>After you enter transcript information for all colleges attended, you can review if you add additional courses after the initial calculation.</li> <li>First-time Freshman Applicants: report all college coursework while enrolled in with the appropriate A-G category in the A-G Matching section.</li> <li>Lower-division, Upper-division, and Associate Degree for Transfer Applicants: Returning Applicants: if you are retuning to the same CSU that you last attention institution. If you are applying to an additional campus as a new applicant attended.</li> <li>Review the Transcript Entry Guide at d Applicant Help Center for more inform Renewal, and Advanced Placement AP), CLEP, and International Baccalaureat Once you submit your application, you cannot edit previously entered coursew of COLLEGE OF THE CANYONS</li> </ul> |

## **13d.** After CHECKING that everything is correct, click the YES and Save Your Transcript

| * Have you completed entering your transcript? |                      |  |  |  |  |
|------------------------------------------------|----------------------|--|--|--|--|
| Yes                                            | No                   |  |  |  |  |
|                                                |                      |  |  |  |  |
|                                                | Save Your Transcript |  |  |  |  |
|                                                | Save Your Transcript |  |  |  |  |

# 13e. You'll see this message. Once you paid and submitted your app, your transcript goes into review.

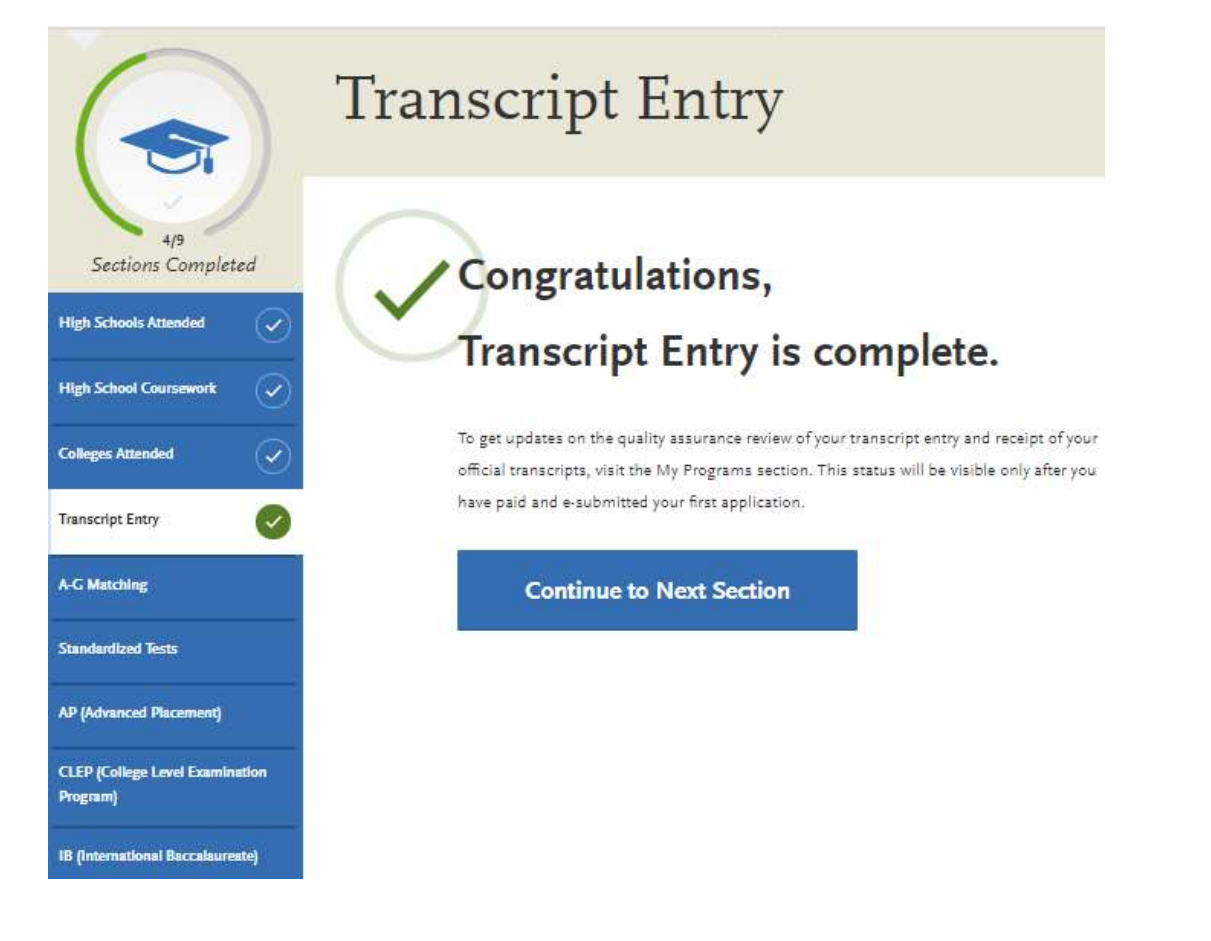

A-G Matching starts on the next page.

14. Now you have to MATCH your coursework to A-G. Most of your AOC courses should be in the correct categories—but check them. You will have to do the COC courses. Use the Academic History Spreadsheet 2020 and click on the CSU APP tab at the bottom.

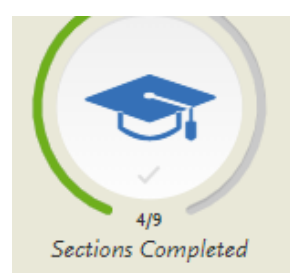

| High Schools Attended  | $\checkmark$ |
|------------------------|--------------|
| High School Coursework | $\checkmark$ |
| Colleges Attended      | $\checkmark$ |
| Transcript Entry       | $\checkmark$ |

A-G Matching

Standardized Tests AP (Advanced Placement)

CLEP (College Level Examination Program)

IB (International Baccalaureate)

# A-G Matching

Review the instructions below very carefully. Failure to follow instructions will delay your admission decision and can ultimately impact your admission decision.

Click Update A-G courses to ensure that all courses have an A-G subject area attached. Courses without an A-G subject area will not be counted in your GPA, nor will be counted towards fulfilling minimum admission requirements. Any course in which you earned a D or F is not factored into the calculated total years but is factored into your calculated GPA.

Note that as a first-time freshman applicant, you must complete all A-G requirements by your high school graduation date.

Visit the <u>Applicant Help Center</u> for more information and the <u>Freshman Coursework Entry Guide</u> for details on courses that can be used to fulfill A-G Subject requirements.

Once you submit your application, you cannot edit this section.

\* Indicates required field.

| -G      | Subject Totals                        |                    |       |          |
|---------|---------------------------------------|--------------------|-------|----------|
| Subject |                                       |                    | Years |          |
| А       | History / Social Science (2 Years)    |                    |       |          |
| В       | English (4 Years)                     |                    |       |          |
| С       | Mathematics (3 Years)                 |                    | 1     |          |
| D1      | Biological Science (1 Year)           |                    |       |          |
| D2      | Physical Science (1 Year)             |                    |       |          |
| Е       | Language Other than English (2 Years) |                    | 2     |          |
| F       | Visual & Performing Arts (1 Year)     |                    |       |          |
| G       | College-Preparatory Elective (1 Year) |                    | 1     | TC       |
|         | $\bigcap$                             | Total Years        | 4     | C        |
|         |                                       | Calculated GPA     | 5     | CL<br>CL |
|         | Accept & Save                         | Update A-G Courses |       | UI<br>CC |

### 14A. You should see a list of all your college classes. You have to enter the A-G requirement. Leave PE blank.

| Introduction to College and Strategies for Success (Spring<br>Term)     | A | 1 |     | A-G Subjects                   |
|-------------------------------------------------------------------------|---|---|-----|--------------------------------|
| Beginning Volleyball (Spring Term)                                      | A | 1 |     | A History / Social Science     |
| Art History: Ancient to Medieval (Fall Term)                            | A | 1 | F   | B English                      |
| Precalculus (Fall Term)                                                 | A | 1 | ¢.  | C Mathematics                  |
| Intermediate Volleyball (Fall Term)                                     | A | 1 |     | D1 Biological Science          |
| Calculus I (Spring Term)                                                | A | ٦ | C   | D2 Physical Science            |
| Introduction to Psychology (Spring Term)                                | A | 1 | G   | E Language Other than          |
| Mass Media and Society (Summer 1 Term)                                  | A | 1 | C.  | ⊂ English                      |
| Cultural Anthropology (Summer 1 Term)                                   | A | 1 | G   | F Visual & Performing Arts     |
| Calculus II (Fall Term)                                                 | A | 1 | ¢   | G College-Preparatory Elective |
| Elementary Spanish I (Fall Term)                                        | A | 1 | E   | VES the language is            |
| Elementary Spanish I (Fall Term)                                        | A | 1 | 二月二 | correct this way to get        |
| United States History I (Winter Term)                                   | A | 1 | A   | it counted for 2 years.        |
| Fundamentals of Public Speaking (Winter Term)                           | А | 1 | G   |                                |
| Calculus III (Spring Term)                                              | A | 1 | ¢   |                                |
| Preparatory General Chemistry (Spring Tarm)                             | A | 1 | D2  |                                |
| United States History II (Summer 1 Term)                                | A | 1 | A   |                                |
| Introduction to Sociology (Summer 1 Term)                               | A | 1 | G   |                                |
| Physical Anthropology (Summer 1 Term)                                   | A | 1 | G   |                                |
| Physical Anthropology Lab (Summer 1 Term)                               | A | 1 | G   |                                |
| Linear Algebra (Fall Term)                                              |   |   | €   |                                |
| Introduction to Computer Algorithms and<br>Programming/JAVA (Fall Term) |   |   | G   |                                |
| Introduction to Algorithms and Programming Lab (Fall<br>Term)           |   |   | G   |                                |
| English Composition (Winter Term)                                       |   |   | G   |                                |
| Critical Reading, Writing and Thinking (Spring Term)                    |   |   | G   |                                |
|                                                                         |   |   |     |                                |

# 14B. CHECK ALL courses you entered to make sure they are being counted A-G. Once you're done, Accept and Save.

|   | Honors English 11 A/B - JCD3R6 (Honors)            | A, B        | 1 8          |                               |
|---|----------------------------------------------------|-------------|--------------|-------------------------------|
|   | Honors United States History A/B - BN27RP (Honors) | A, A        | 1 A          |                               |
|   | 10th Crude 2016 2017 ACADEMY OF THE CANYO          | ыc          |              |                               |
|   | form the                                           | nus<br>Dese | Arr Ar       |                               |
|   | Honors Modern Civilizations A/B - NQ9XKY (Honors)  | A, A        | 1 A          |                               |
|   | Honers English T0 A/B - LXG2RA (Hanors)            | A, A        | 1 8          |                               |
|   | Chemistry A/B (H) · ABEZM9 (Honors)                | A, A        | 1 02         |                               |
| ~ | 10th Grade 2016-2017 ACADEMY OF THE CANYO          | INS         |              |                               |
|   | Course Tills                                       | Gale        | Then A.C.    | -                             |
|   | Geometry I A Summer 1                              | Ă           | 0.5 C        | CATCH Mistakes!               |
|   | Geometry 1B Summer 2                               | A           | 0.5 <b>q</b> | Geometry 1B wasn't marked     |
| > | 9th Grade 2015-2016 ACADEMY OF THE CANYON          | 45          |              | for A-G. Put C in the box.    |
| > | 8th Grade 2015-2016 ACADEMY OF THE CANYON          | vs          |              |                               |
|   |                                                    |             |              | -                             |
|   | Honors English 11 A/8 - JCD3R6 (Honors)            | A, B        | 1 B          |                               |
|   | Honors United States History A/B - BN27RP (Honors) | A, A        | 1 A          |                               |
| ~ | 10th Grade 2016-2017 ACADEMY OF THE CANYO          | NS          |              |                               |
|   | Course Tile                                        | Gade        | Yees AG      |                               |
|   | Honors Modern Civilizations A/B - NQ9XKY (Honors)  | A, A        | 1 A          |                               |
|   | Honors English 10 A/B - LXG2RA (Honors)            | A, A        | 1            |                               |
|   | Chemistry A/B (H) - ABEZM9 (Honors)                | Α, Α        | 1. D2        |                               |
| ~ | 10th Grade 2016-2017 ACADEMY OF THE CANYO          | NS          |              |                               |
|   | Course Tile                                        | Grades      | -Yes A.G     |                               |
|   | Geometry I A Summer 1                              | ٨           | 0.5 C        |                               |
|   | Geometry 18 Summer 2                               | A           | 0.5 C        |                               |
| ~ | 9th Grade 2015-2016 ACADEMY OF THE CANYON          | IS          |              |                               |
|   | Coarse Tile                                        | Calla       | Years A.G    |                               |
|   | English 9 A/B - H6W59G                             | A, A        | 1 8          |                               |
|   | Algebra II/Trigonometry A/B (H) - QfW29P           | A., A       | 1 C          |                               |
|   | Biology 1 A/B - JFYP5A                             | A, A        | 1. D)        | Human Geography wasn't marked |
|   | Human Geography                                    | A, No Grade | 0.5          | Tor A-G. Put A in the box.    |
|   |                                                    |             |              |                               |

## 14c. Check your A-G summary. You should have ALL your requirements.

|                           | A-G Matching                                                                                                    |                                                                                                    |                                 |  |  |  |  |  |
|---------------------------|----------------------------------------------------------------------------------------------------|----------------------------------------------------------------------------------------------------|---------------------------------|--|--|--|--|--|
| 4/9<br>Sections Completed | Review the instructions below very carefully. Failure to follow instructions will delay your<br>impact your admission decision.                                                            | admission decision and c                                                                                  | an ultimately                   |  |  |  |  |  |
| High Schools Attended     | Click Update A-G courses to ensure that all courses have an A-G subject area attached. C<br>not be counted in your GPA, nor will be counted towards fulfilling minimum admission (         | ourses without an A-G su<br>equirements. Any course i                                                     | bject area will<br>in which you |  |  |  |  |  |
| High School Coursework    | earned a D or F is not factored into the calculated total years but is factored into your cal                                                                                              | earned a D or F is not factored into the calculated total years but is factored into your calculated GPA. |                                 |  |  |  |  |  |
| Colleges Attended         | Note that as a first-time freshman applicant, you must complete all A-G requirements by your high school graduation date.                                                                  |                                                                                                    |                                 |  |  |  |  |  |
| Transcript Entry          | Visit the <u>Applicant Help Center</u> for more information and the <u>Freshman Coursework Entry Guide</u> for details on courses that can<br>be used to fulfill A-G Subject requirements. |                                                                                                    |                                 |  |  |  |  |  |
| A-G Matching              | Once you submit your application, you cannot edit this section.                                                                                                    |                                                                                                    |                                 |  |  |  |  |  |
|                           |                                                                                                    | = Indination to                                                                                           | squited field.                  |  |  |  |  |  |
|                           | A-G Subject Totals                                                                                                    | ( Yest                                                                                                    |                                 |  |  |  |  |  |
|                           | A History / Social Science (2 Years)                                                                                                    | 5                                                                                                    |                                 |  |  |  |  |  |
|                           | B English (4 Years)                                                                                                    | 4                                                                                                    |                                 |  |  |  |  |  |
|                           | C Mathematics (3 Years)                                                                                                    | .7                                                                                                    |                                 |  |  |  |  |  |
|                           | D1 Biological Science (1 Year)                                                                                                    | = <b>1</b>                                                                                                |                                 |  |  |  |  |  |
|                           | D2 Physical Science (1 Year)                                                                                                    | 2                                                                                                    |                                 |  |  |  |  |  |

E Language Other than English (2 Years)

Visual & Performing Arts (1 Year)

College-Preparatory Elective (1 Year)

F

G

2

1

9.5

31.5

Total Years

## See Next Page

15. Complete the rest of this section. Most of you will answer NO for AP, CLEP, and IB. If you have AP scores, follow the instructions to report them.

|                                                  | Standardized Tests                                                                                                    |
|--------------------------------------------------|----------------------------------------------------------------------------------------------------|
| 4/9<br>tions Completed                           | You can self-report your standardized test scores or report tests you plan to take in this section. Some of the programs you apply to may require you to report certain test scores; be sure to check with your programs to ensure you're completing all requirements. Visit the <u>Applicant Help Center</u> for more information.                                                |
| ools Attended                                    | <ul> <li>Freshman Applicants: report your SAT and ACT results, with the associated College Board or ACT ID number. If you have not yet taken the exam, you can simply add the date that you will complete the exam. You must report the associated ID number and request official results from College Board or ACT for the scores to be sent to all your CSU campuses.</li> </ul> |
| ool Coursework                                   | <ul> <li>Transfer Applicants: if you have completed less than 60 transferrable units, report your SAT and ACT results. If you do not plan to take the exams, click I Am Not Adding Any Standardized Tests.</li> </ul>                                                                                                    |
| Attended                                         | <ul> <li>Graduate Applicants: report your GMAT and GRE results or the date you plan to take the tests. If you do not plan to take the exams, click I Am Not Adding Any Standardized Tests.</li> </ul>                                                                                                    |
| Entry                                            | International Applicants: report your IELTS and PTE results or the date you plan to take the tests. If you do not plan to take the exams, click I Am Not Adding Any Standardized Tests.                                                                                                    |
| hing                                             | Once you submit your application, you cannot edit previously entered tests, but you can add new tests.                                                                                                    |
| zed Tests                                        | Note that self-reporting your scores isn't the same as providing official scores to your programs. If your programs require official test scores, see <u>Sending Official Test Scores</u> for more information.                                                                                                    |
| nced Placement)                                  | I Am Not Adding Any Standardized Tests                                                                                                    |
| lege Level Examination                           |                                                                                                    |
| ational Baccalaur <del>c</del> at <del>c</del> ) | ACT                                                                                                    |
|                                                  | Add Test Score                                                                                                    |
|                                                  |                                                                                                    |

ACT-- ACT: Scores sent to one campus are available to a campuses so only request 1 report! You have to get the campus code. Click on the Sending Official Test Scores link to get the campus code.

SAT: SAT: Request your scores be sent to code 3594, the CSU system-wide code. Your report will be available to EVERY campus you apply to!

16. Supporting Information Quadrant is all about EOP. You have to read this section carefully, see if you are eligible, decide if you want to apply, and then follow the instructions.

|                        | 1. Educational Opportunity Program (EOP)                                                                                                    |  |  |  |  |  |  |  |
|------------------------|----------------------------------------------------------------------------------------------------|--|--|--|--|--|--|--|
| in Completed           | The primary goal of the CSU Educational Opportunity Program is to improve access of low-income, first generation and historically<br>disadvantaged students from California with potential for academic success by making higher education a possibility.<br>Visit the <u>EOP Admissions site</u> to learn more about EOP, eligibility criteria, and to view EOP application deadlines. |  |  |  |  |  |  |  |
| nal Opportunity<br>OP) | Select <b>Yes</b> to apply to EOP. Your EOP application is not considered complete until you have completed the three EOP sections as well as provide two recommenders.<br>Visit the <u>Applicant Help Center</u> for more information.                                                                                                    |  |  |  |  |  |  |  |
|                        | You can edit this section after you submit your application.<br>* Indicates required field.                                                                                                    |  |  |  |  |  |  |  |
|                        | Do you wish to apply to the Educational Opportunity Program (EOP)?  * Do you wish to apply to the Educational Opportunity Program (EOP)? Note: Selecting No after you have saved responses on this page will result in the loss of your saved responses.  Yes Yes, I will return later to complete these EOP questions No Save and Continue                                             |  |  |  |  |  |  |  |

**16a. EOP Recommendations**: two Recommendations are required. You provide the recommender's information. Use the recommender's professional email (@hartdistrict.org for AOC recommenders). If your recommender is not an AOC teacher, provide your recommender with a resume and the responses to the Letters of Recommendation Questionnaire in Naviance.

# 17. SUBMIT APPLICATION AREA: Track your progress and submit when READY!!

| Berley,                                                        | i yaur program sa) | ections here, pheck on a   | tatus efindividi | ual program tasks, and pay for your program | salactions.        |     |  |
|----------------------------------------------------------------|--------------------|----------------------------|------------------|---------------------------------------------|--------------------|-----|--|
|                                                                | c                  | Ince your application is : | oubmitted, no c  | tranges or refunds can be made.             |                    |     |  |
| APRLICATIONS READY<br>YOR SUBMISSION<br>0                      | \$210              |                            |                  |                                             | Submit A           |     |  |
| Set By Diaffine                                                | Υ.                 |                            |                  |                                             |                    |     |  |
| Cal Poly Undergraduate                                         |                    | 70001440                   | - 0              | Northridge Undergraduate                    | Serv. Part         | - 0 |  |
| Biomedical Engineering O<br>Alarmata Program. Cold Engineering |                    | Dealfine 17/30/2018        |                  | Detrical Engineering                        | Deatine 11/30/2019 |     |  |
|                                                                |                    |                            |                  |                                             |                    |     |  |
|                                                                |                    |                            |                  |                                             |                    |     |  |
| San Diego Undergraduate                                        |                    | Term: Fail                 | - a              |                                             |                    |     |  |
| Guil Engineering                                               |                    | Deatine 11/20(2018         |                  |                                             |                    |     |  |
| -                                                              |                    | _                          |                  |                                             |                    |     |  |
|                                                                | Submit             |                            |                  |                                             |                    |     |  |
|                                                                |                    |                            |                  |                                             |                    |     |  |
|                                                                |                    |                            |                  |                                             |                    |     |  |